# Computer Lab VI

## Summary

#### Anna Fernandez Antolin

anna.fernandezantolin@epfl.ch

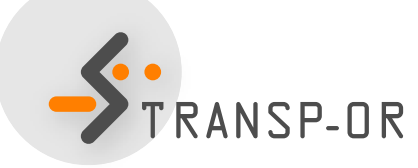

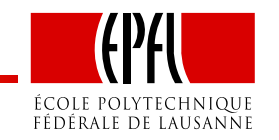

### Forecasting

Plan for forecasting:

- Model application:
  - Computation of individual choice probabilities
  - Computation of market shares
- Analysis of the effect of a change in a variable on the market shares

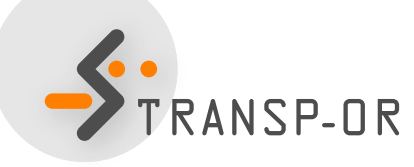

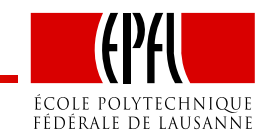

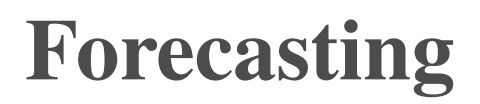

- Estimation of the model: as usual go to the corresponding folder through the console and type: biogeme model data.dat
- 2. Simulation of the individual choice probabilities
- 3. Computation of the market shares

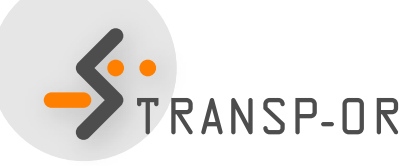

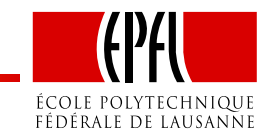

# 2. Simulation of the individual choice probabilities

- 1. One of the model estimation outputs is model.res
- 2. Rename it to *model\_res.mod*
- 3. It contains the same model as the original model file except that the estimated coefficients appear in the section [Beta]
- 4. Type biosim model\_res data.dat
- 5. Open *model\_res.enu* to visualize the output

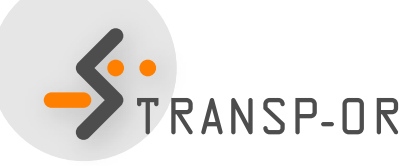

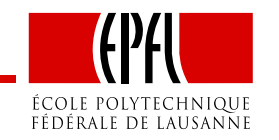

# **3. Computation of market shares**

- Open data.dat with Excel
- Open model\_res.enu with Excel
- Paste both side by side
- Compute the market shares: The market shares are obtained by averaging the individual probabilities for each alternative

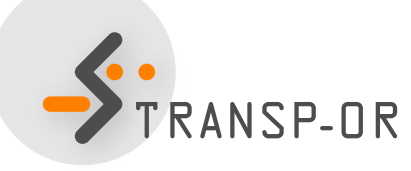

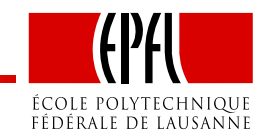

## Analysis of the effect of a change in a variable

- In the section [Expressions] change the value of cost to a 20% increase
- Re-compute the choice probabilities (using biosim, NOT biogeme
- Re-compute the market shares

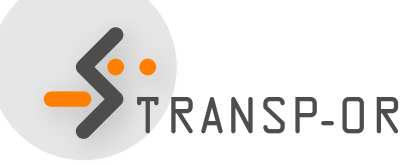

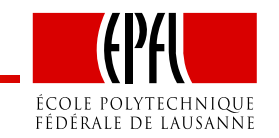